Make sure you're getting your PWA email. Add <u>perpetualwealthadvisors.com</u> to your list of safe senders. Instructions for doing this on some popular email platforms are listed below. If your platform isn't listed, contact your email administrator to find out how to do this.

<u>Hotmail</u> Log into Hotmail Click on *Options* Click on *Safe and blocked senders* Click on *Safe senders* Enter "perpetualwealthadvisors.com" (without the quotes) in the *Sender or domain to mark as safe* box Click *Add to list* >>

Any email communications from PWA will now be delivered to your inbox, with no risk of those messages being moved automatically into your Junk folder.

## <u>Gmail</u>

Log into Gmail Click *Contacts* along the left side of any page. Click the *New Contact* button in the top-left corner of the *Contact Manager*. Add a new contact for the following email addresses: • tom.nardozzi@perpetualwealthadvisors.com

- <u>contact@perpetualwealthadvisors.com</u>
- <u>invoicing@perpetualwealthadvisors.com</u>
- promotions@perpetualwealthadvisors.com
- <u>newsletters@perpetualwealthadvisors.com</u>

Click Save to add your contact.

Any email communications from PWA will now be delivered to your inbox, with no risk of those messages being moved automatically into your Spam folder.

Yahoo!

Log into Yahoo!

Click Contacts at the upper left of the screen

Click the Add button

Enter a new contact for each of the following email addresses (there's no way in Yahoo mail to add multiple addresses for one contact, so you will need to add a separate contact for each address)

- <u>tom.nardozzi@perpetualwealthadvisors.com</u>
- <u>contact@perpetualwealthadvisors.com</u>
- <u>invoicing@perpetualwealthadvisors.com</u>
- promotions@perpetualwealthadvisors.com
- <u>newsletters@perpetualwealthadvisors.com</u>